Cisco Packet Tracer

E' un software che permette di simulare complesse topologie di rete ed analizzarne il comportamento. Dopo aver aperto il programma con id e pwd appare questa schermata (la versione in questione è la 7.3) L'id è la mail temporanea o altra mail che si è utilizzata nella procedura per accedere al software Nel nostro caso id: <u>temav96232@tan9595.com</u> e pwd: Verdura01.

Altro id: <u>vesec56515@rezunz.com</u> e pwd: Serale52022

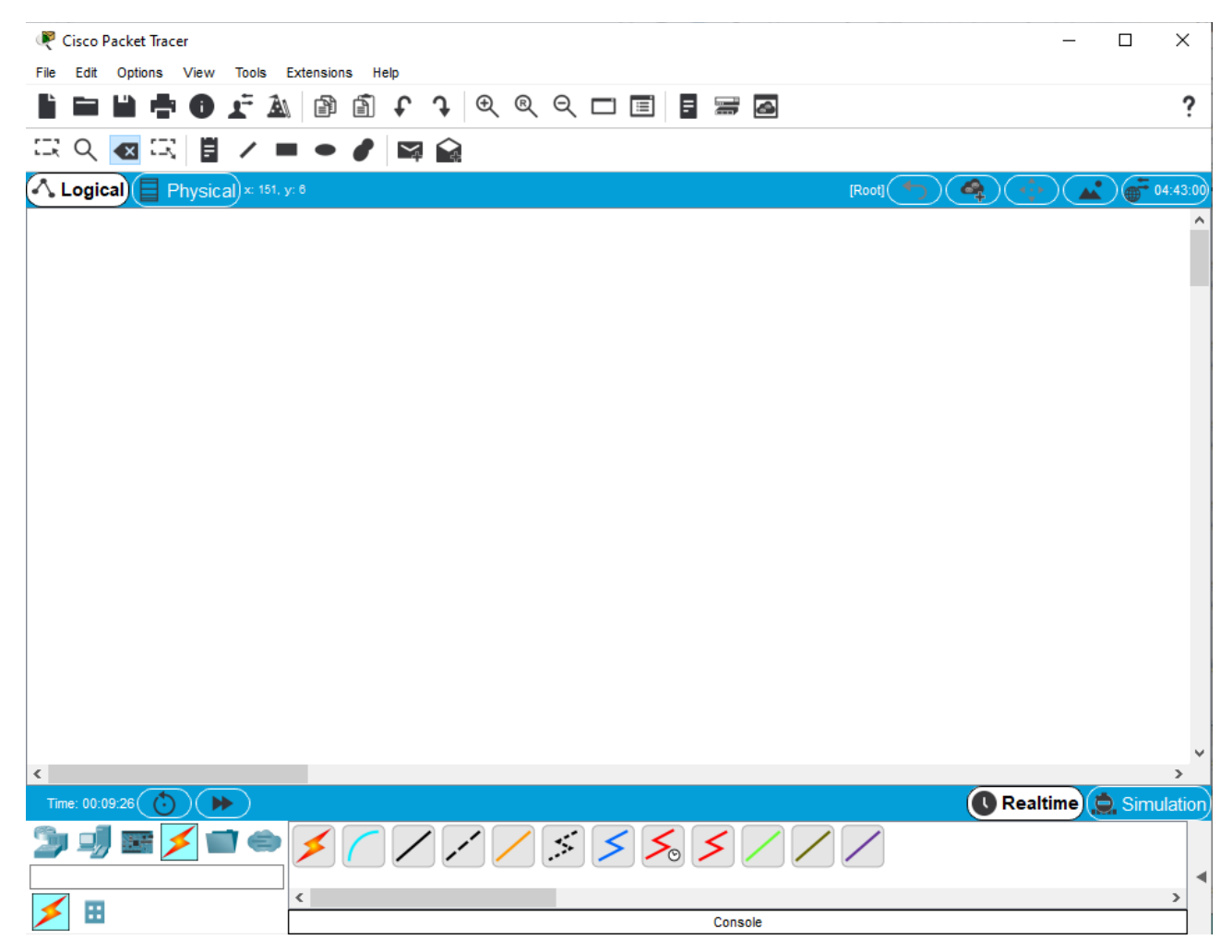

In alto il classico menù dei comandi.

Nella parte centrale bianca un workspace (spazio di lavoro) dove si simulano le reti.

In basso i dispositivi di rete da utilizzare.

Vediamo ora come creare una semplice topologia di rete formata da 2 host.

Selezioniamo il gruppo end devices

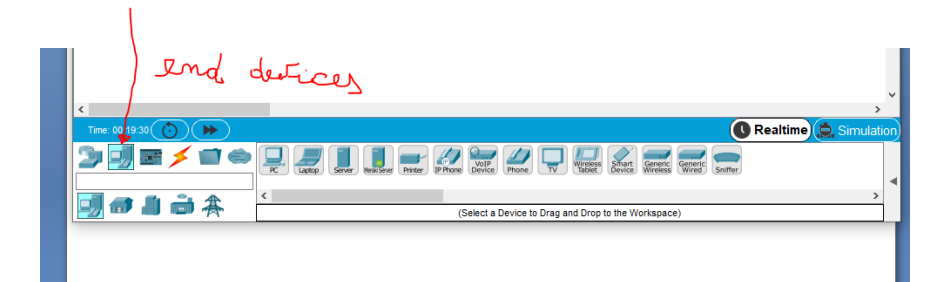

E trasciniamo dal sottogruppo due pc generici

cliccando su pc, poi portare il puntatore del mouse sul workspace e cliccare, ripetere per ogni pc

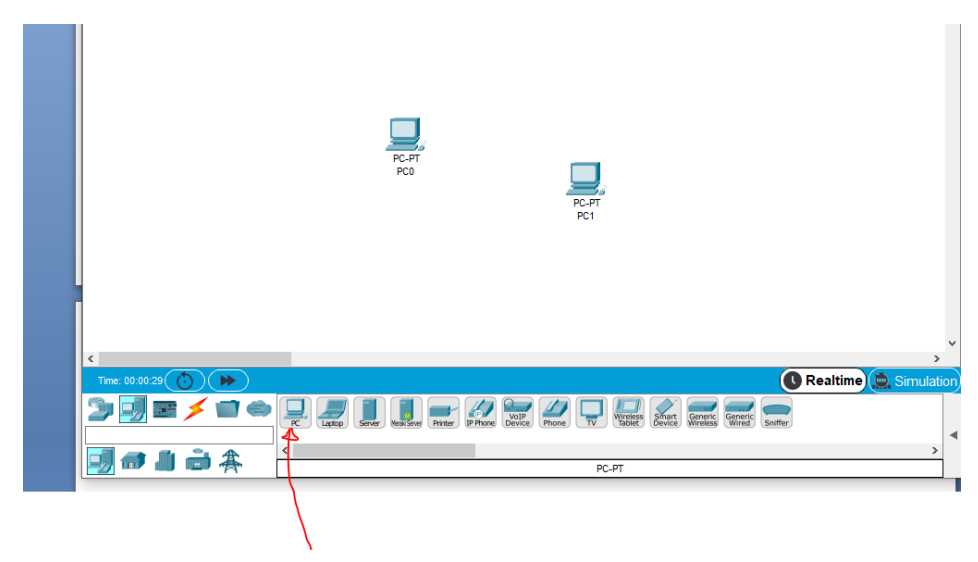

Poi per connettere i due pc selezionare dal gruppo connections il tipo di connessione cop cross over Un Cavo Cross o incrociato può essere utilizzato per connettere più Switch in cascata oppure due computer in rete senza utilizzare uno Switch.

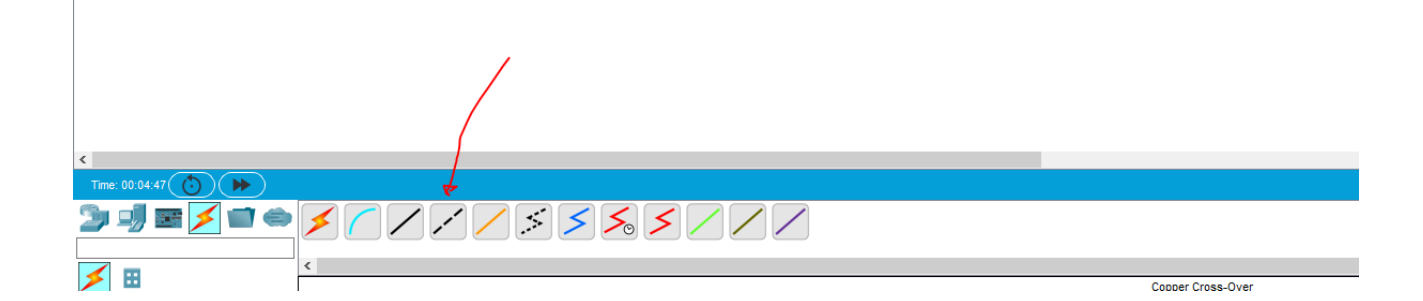

## Cavi Ethernet Crossover

Un cavo crossover è un cavo utilizzato per collegare direttamente due computer o due device di pari livello. Il nome deriva dal fatto che le coppie di fili di rame dell'UTP vengono invertite in modo da allineare la parte trasmittente da un lato con la parte ricevente dall'altro e viceversa.

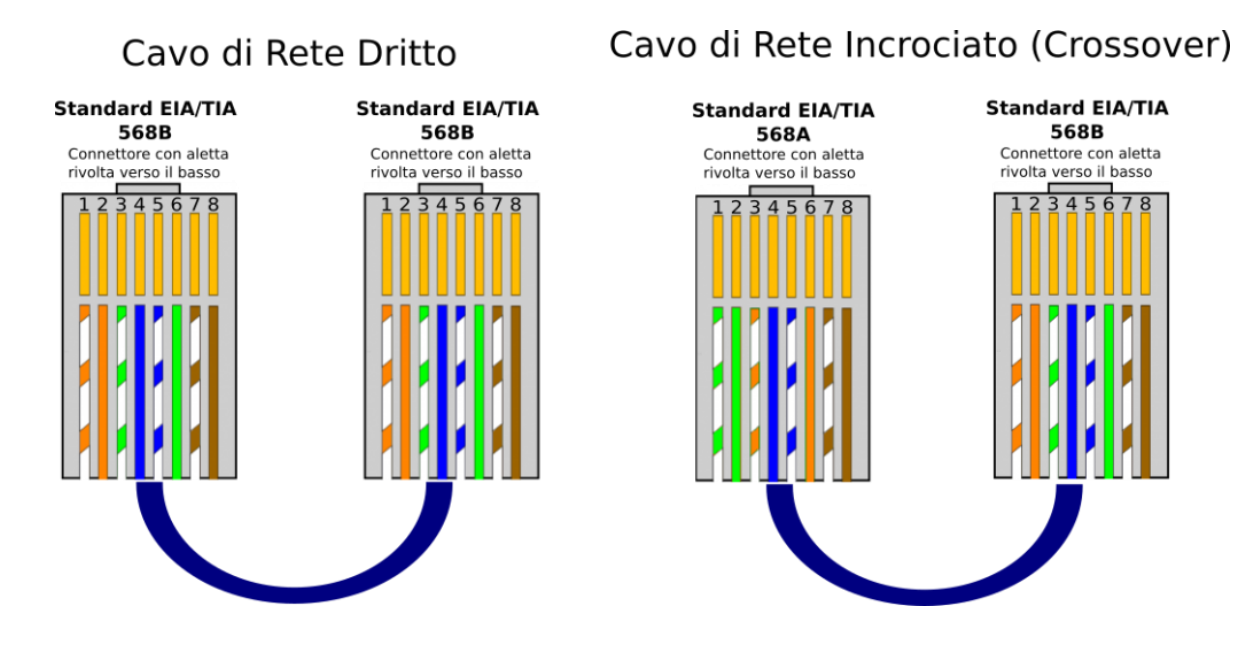

Collegare interfaccia FastEthernet0 del primo pc con FastEthernet0 del secondo pc.

Per ottenere quello che vedete in figura sotto, posizionare il mouse sul pc, premere il tasto sinistro e dal menù scegliere FastEthernet0, trascinare il cavo sul secondo pc, cliccare e scegliere FastEthernet0. I due triangolini verdi stanno a significare che tutto è andato bene.

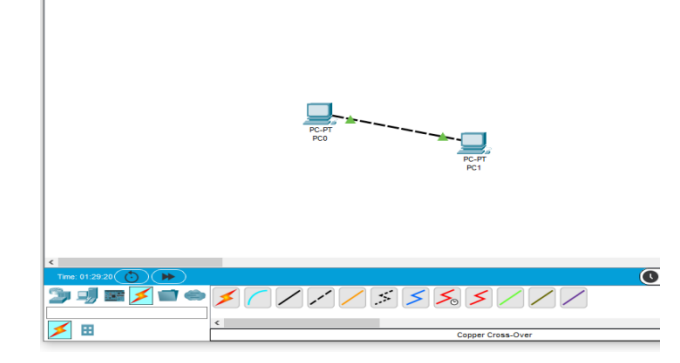

Ora configuriamo i due pc (per ripristinare il puntatore del mouse, se si trova in altre modalità come connessione cavi, premere il tasto esc).

Premere il mouse sul primo pc e poi su ip configuration

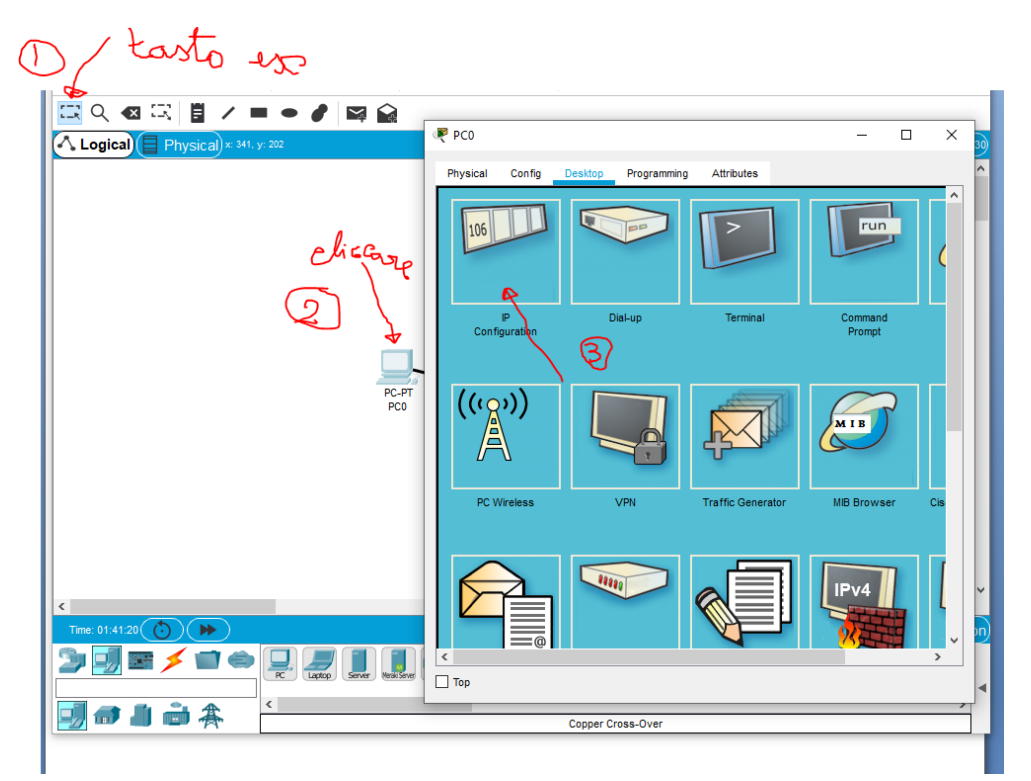

Compare questa finestra dove inseriremo l'ip 192.168.0.1

La sottomaschera esce automaticamente 255.255.255.0

| e Cisco Packet Tracer – 🗆 🗙                  |
|----------------------------------------------|
| File Edit Options View Tools Extensions Help |
| 📲 🖬 🖶 🗗 🚰 🌆 📾 🕼 🗘 🗣 🦉 🦿 👘 👘 👘                |
|                                              |
|                                              |
| Configuration                                |
| Interface FastEthernet0 ~                    |
| IP Configuration                             |
| O DHCP                                       |
| IP Address 192.168.0.1                       |
| Subnet Mask 255.255.25.0                     |
| Default Gateway 0.0.0.0                      |
| DNS Server 0.0.0.0                           |
| IPv6 Configuration                           |
| Auto Config   Static                         |
| PC-PT<br>PCO IPv6 Address /                  |
| Link Local Address FE80::2E0:F9FF:FE94:2247  |
| IPv6 Gateway                                 |
| IPv6 DNS Server                              |
| 802.1X                                       |
| Lie 802 1X Security                          |
| Authentication MD5                           |
| Usernane                                     |
|                                              |
| Time: 01:45:33 🜔 🕨                           |
|                                              |
|                                              |
|                                              |
| Copper Cross-Over                            |

Facciamo lo stesso per il secondo pc (Pc1) assegnando come indirizzo di rete 192.168.0.2 Adesso i due pc fanno parte della stessa rete e possono scambiarsi i pacchetti.

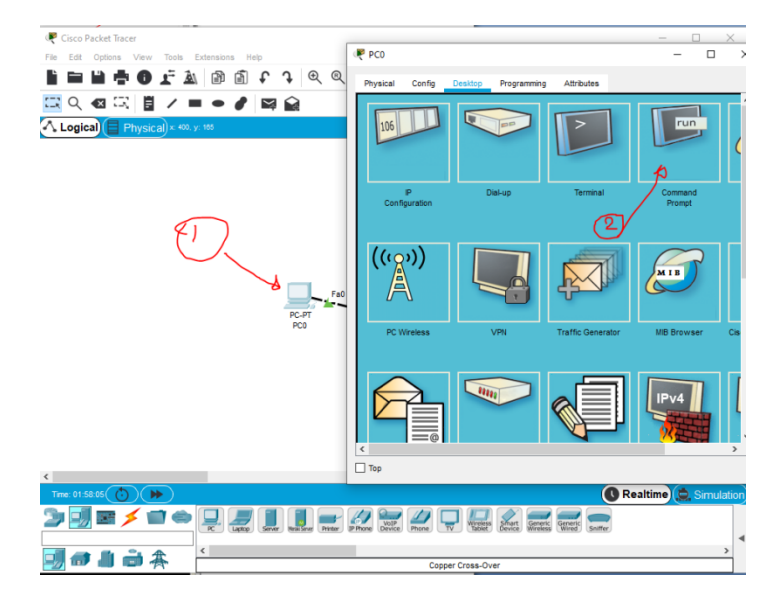

Per testare il corretto funzionamento andiamo sul prompt dei comandi

e usiamo il comando ping, che invia pacchetti di richiesta ad un altro pc che è identificato da un indirizzo ip (quello che abbiamo creato).

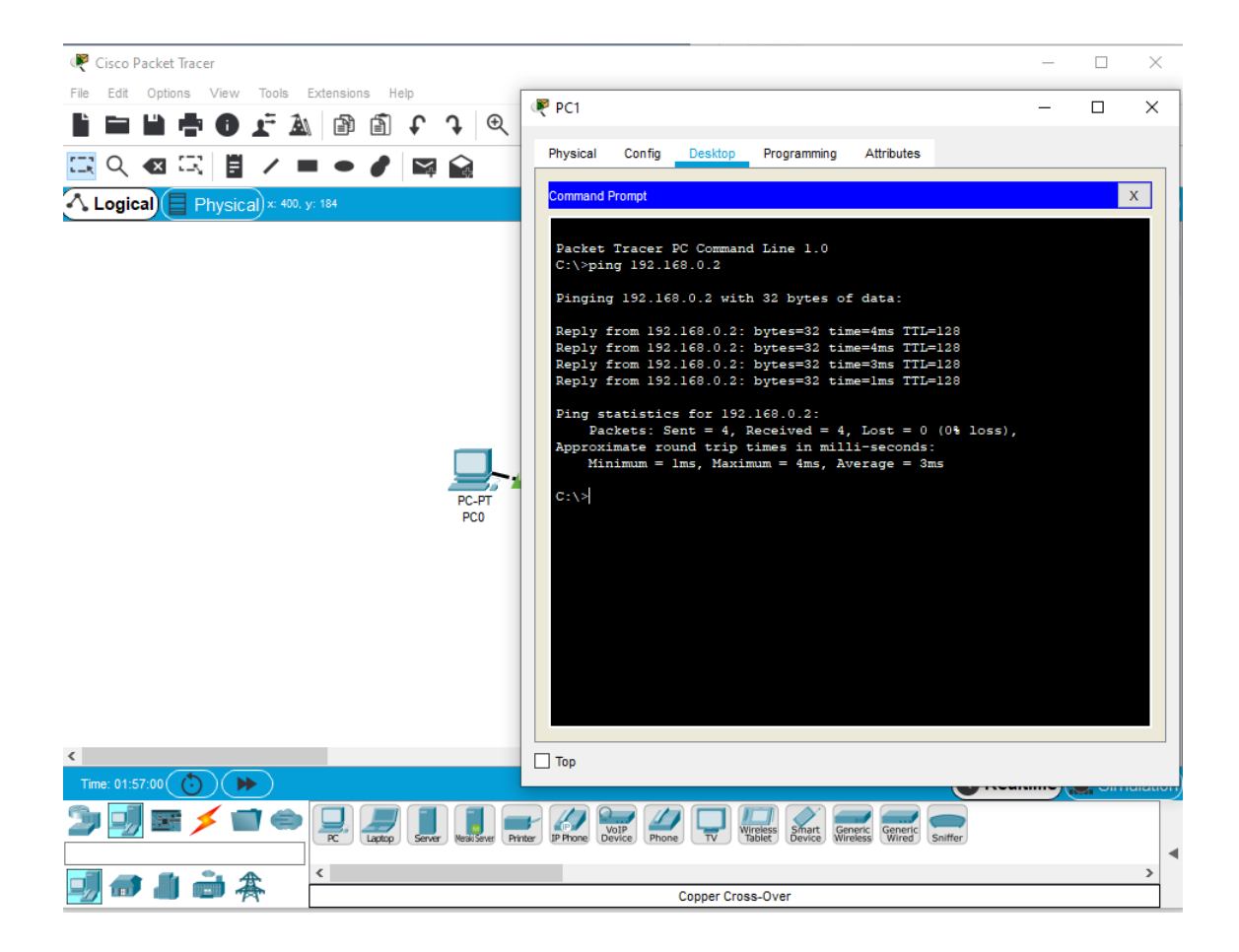

Ora vediamo come si interpone un hub tra i due pc

Selezionare Network devices e Hub come in figura

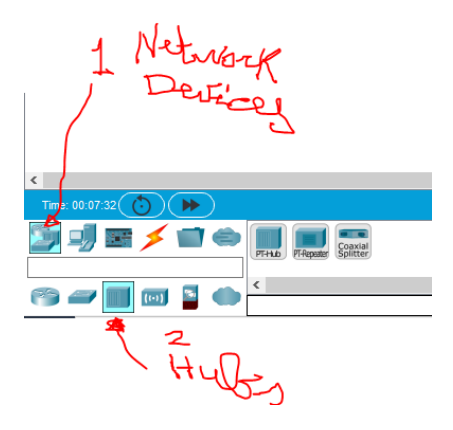

## e un hub generico

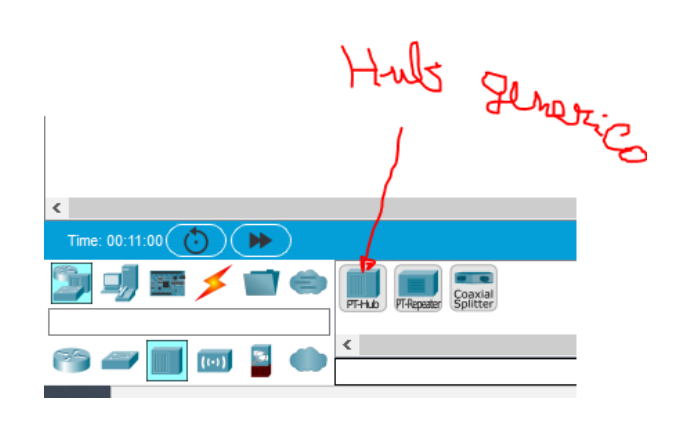

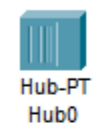

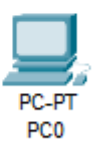

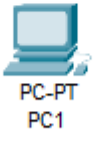

Creiamo una connessione Copper Straight-Trough

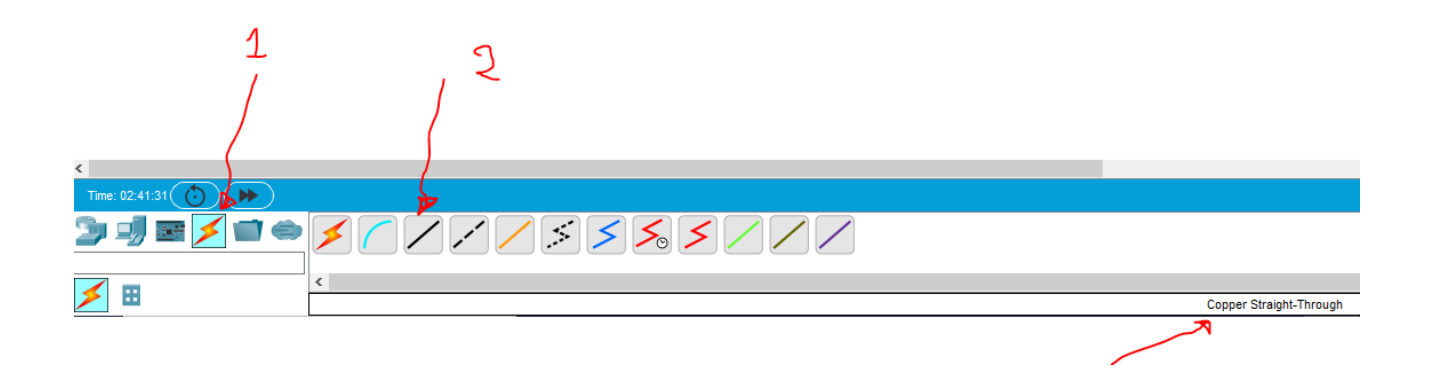

Collegando pc0 e pc1. Pc1 con fastEthernet0 di Hub0 e pc1 con FastEthernet1 di Hub0.

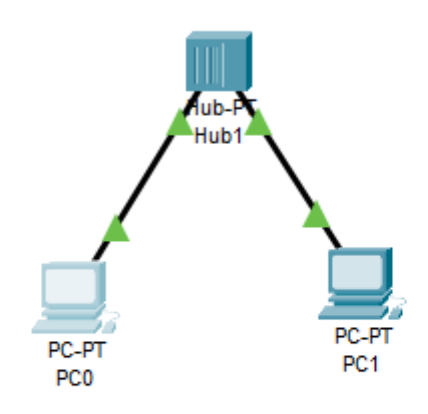

Ripetiamo il test di connettività effettuando un ping per esempio dal secondo pc verso il primo.

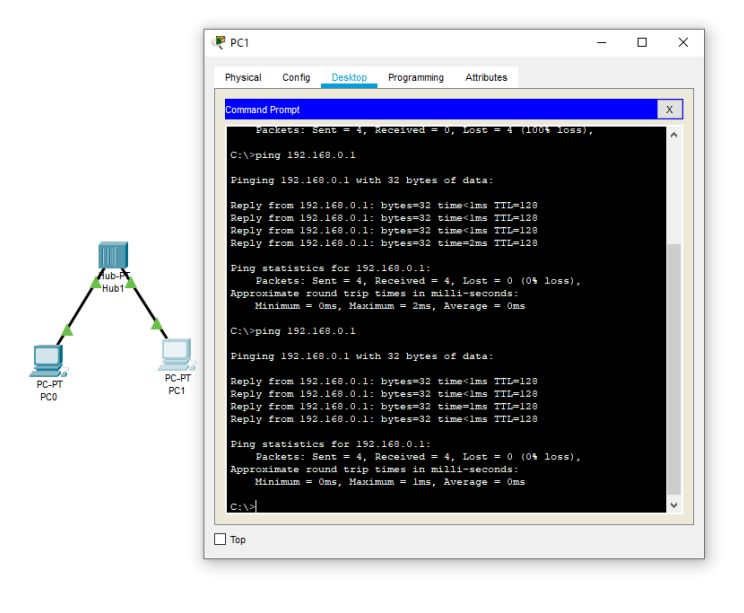

Ora modifichiamo la topologia sostituendo l'Hub con un dispositivo un po' più intelligente, uno Switch.

Cancelliamo l'Hub

Scegliamo lo Switch a 24 porte e colleghiamo sempre con Copper Straight-Trough i due pc uno alla porta1 dello Switch e l'altro alla porta 2.

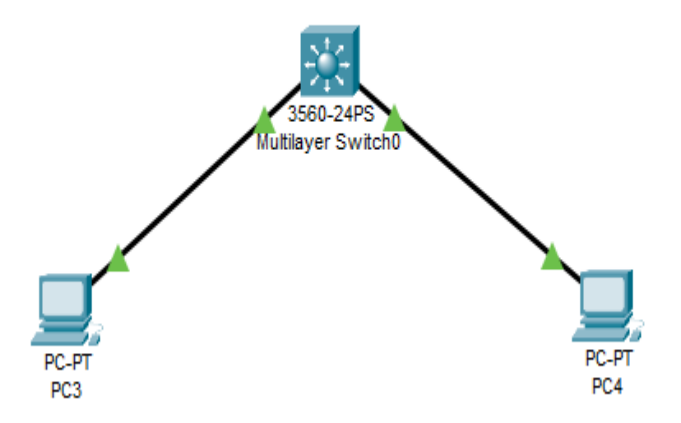

Anche ora si può effettuare il ping per verificare la connettività tra i due pc.